# Saúde a 01 click

100

## Tele Medicina

Com o **serviço de telemedicina do São Cristóvão Saúde**, você agenda consultas, monitora seu tratamento e cuida da sua saúde sem sair de casa.

Descubra como realizar o passo a passo para agendar suas consultas.

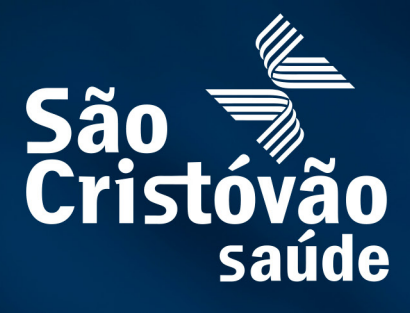

Sua vida em movimento.

Ler e autorizar Li as instruções de consulta/procedimento do agendamento e Finalizar a marcação.

#### Como agendar uma consulta de telemedicina pelo sistema?

O beneficiário poderá entrar no site/app através do link www.saocristovao.com.br, acessar o Agendamento Online e realizar a marcação.

Terá a opção de Agendar consulta/procedimento, selecionar a opção TELEMEDICINA, escolher a opção da especialidade, convênio, unidade e médico (opcional), clicar em Adicionar e Escolher horários.

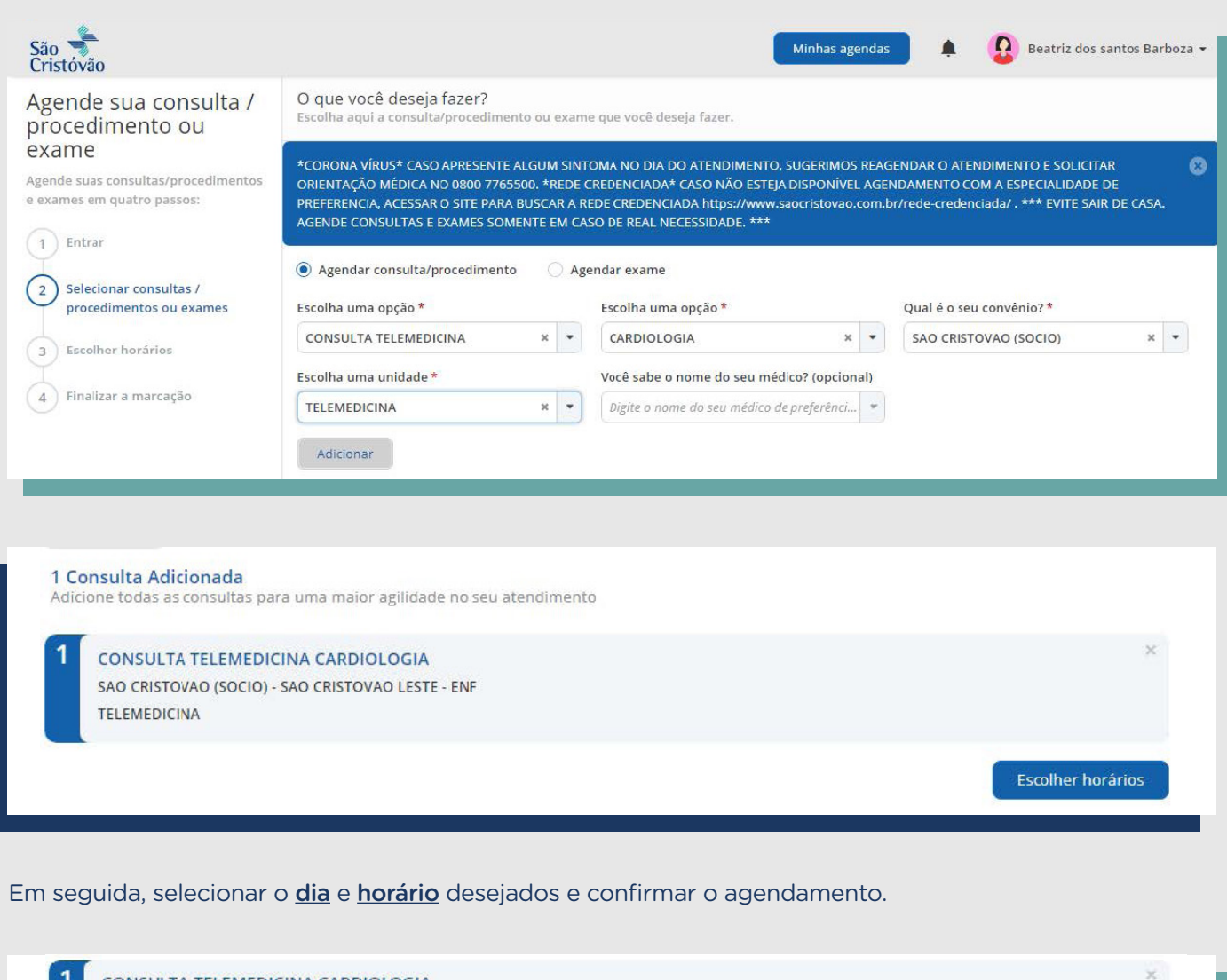

| SAO CRISTOVAO (SOCIO) - SAO CRISTOVAO LESTE - ENF<br>TELEMEDICINA                   |   |                      |                      | Visualize os dia    | as com horàrio disponivel |         |
|-------------------------------------------------------------------------------------|---|----------------------|----------------------|---------------------|---------------------------|---------|
|                                                                                     | < | Quarta<br>31/03/2021 | Quinta<br>01/04/2021 | Sexta<br>02/04/2021 | Sábado<br>03/04/2021      | >       |
| EDUARDO DIODATI ESPOSITO PAPA<br>TELEMEDICINA                                       |   | 14:50 🗖              | 6                    |                     |                           |         |
| Motivo da consulta: (opcional)                                                      |   |                      |                      |                     |                           |         |
| Digite aqui alguma informação que você<br>considera importante para a sua consulta. |   |                      |                      |                     |                           |         |
|                                                                                     |   |                      |                      |                     |                           |         |
|                                                                                     |   |                      |                      |                     | Voltar                    | Próximo |

| atriz dos santos l                                              |                                                                                                    | Numero da carteira                                                                                  |                     |
|-----------------------------------------------------------------|----------------------------------------------------------------------------------------------------|----------------------------------------------------------------------------------------------------|---------------------|
| acriz dos santos e                                              | 3arboza                                                                                                    | 00000040014261100                                                                                   |                     |
|                                                                 |                                                                                                    |                                                                                                    |                     |
| SAO CRISTOVAC                                                   | (SOCIO) - SAO CRISTOVAO LESTE - ENE                                                                                                    |                                                                                                    |                     |
| TELEMEDICINA                                                    |                                                                                                    |                                                                                                    |                     |
| EDUARDO DIOD                                                    | ATI ESPOSITO PAPA                                                                                                    |                                                                                                    |                     |
| Data:                                                           | Hora:                                                                                                    |                                                                                                    |                     |
| 31/03/2021                                                      | 14:50                                                                                                    |                                                                                                    |                     |
| Instruções:                                                     |                                                                                                    |                                                                                                    |                     |
| *** ATENÇÃO *                                                   | **                                                                                                    |                                                                                                    | -                   |
| Abaixo segue u                                                  | im breve tutorial para acesso a teleconsulta:                                                                                                    |                                                                                                    |                     |
| Caso acesse via                                                 | a notebook ou celular, deixe carregado antes de inici                                                                                                    | ar a teleconsulta.                                                                                  |                     |
| Esteja online 1                                                 | 0 minutos antes do horário marcado.                                                                                                    |                                                                                                    |                     |
| Acesse o link a                                                 | baixo e veja as instruções de habilitação de microfon                                                                                                    | ne e câmera de seu computador ou celular:                                                           | _                   |
| nttps://s3.ama                                                  | zonaws.com/giobaineaitn.mv/static/faq.ntmi                                                                                                    |                                                                                                    |                     |
| 🛃 Li as instru                                                  | ções de consulta/procedimento                                                                                                    |                                                                                                    |                     |
| -                                                               |                                                                                                    |                                                                                                    |                     |
|                                                                 |                                                                                                    | Voltar                                                                                              | Finalizar a marcaçã |
|                                                                 |                                                                                                    |                                                                                                    |                     |
|                                                                 |                                                                                                    |                                                                                                    |                     |
|                                                                 |                                                                                                    |                                                                                                    |                     |
|                                                                 |                                                                                                    |                                                                                                    |                     |
| confirmar                                                       | seu agendamento, será enviado                                                                                                    | por e-mail o comprovante de <u>Consul</u>                                                           | lta/procedime       |
| confirmar<br>ado com su                                         | seu agendamento, será enviado<br><u>cesso</u> ou se preferir poderá imprin                                                                                                    | por e-mail o comprovante de <u>Consul</u><br>nir.                                                   | lta/procedime       |
| confirmar<br><b>ado com su</b>                                  | seu agendamento, será enviado<br><u>cesso</u> ou se preferir poderá imprin                                                                                                    | por e-mail o comprovante de <u>Consul</u><br>nir.                                                   | Ita/procedime       |
| confirmar<br><b>ado com su</b>                                  | seu agendamento, será enviado<br><u>cesso</u> ou se preferir poderá imprin                                                                                                    | por e-mail o comprovante de <u>Consul</u><br>nir.                                                   | lta/procedime       |
| confirmar<br>ado com su                                         | seu agendamento, será enviado<br><u>cesso</u> ou se preferir poderá imprin                                                                                                    | por e-mail o comprovante de <u>Consul</u><br>nir.                                                   | Ita/procedime       |
| confirmar<br>ado com su<br>nsulta/pro                           | seu agendamento, será enviado<br><u>cesso</u> ou se preferir poderá imprin<br><mark>cedimento marcado com suce</mark>                                                         | por e-mail o comprovante de <u>Consul</u><br>nir.<br><b>:sso</b>                                    | Ita/procedime       |
| confirmar<br>ado com su<br>nsulta/pro                           | seu agendamento, será enviado<br><u>cesso</u> ou se preferir poderá imprin<br><mark>cedimento marcado com suce</mark>                                                         | por e-mail o comprovante de <u>Consul</u><br>nir.<br><b>:sso</b>                                    | Ita/procedime       |
| confirmar<br>ado com su<br>nsulta/pro                           | seu agendamento, será enviado<br><u>cesso</u> ou se preferir poderá imprin<br>cedimento marcado com suce<br>ulta/procedimento foi as                                          | por e-mail o comprovante de <u>Consul</u><br>nir.<br>esso                                           | Ita/procedime       |
| confirmar<br>ado com su<br>nsulta/pro<br>Sua cons               | seu agendamento, será enviado<br><u>cesso</u> ou se preferir poderá imprin<br>cedimento marcado com suce<br>ulta/procedimento foi ag                                          | por e-mail o comprovante de <u>Consul</u><br>nir.<br>:sso<br>gendado                                | Ita/procedime       |
| confirmar<br>ado com su<br>nsulta/pro<br>Sua cons<br>Você receb | seu agendamento, será enviado<br><u>cesso</u> ou se preferir poderá imprin<br>cedimento marcado com suce<br>ulta/procedimento foi ag                                          | por e-mail o comprovante de <u>Consul</u><br>nir.<br><b>:sso</b><br>gendado<br>o da marcação da sua | Ita/procedime       |
| confirmar<br>ado com su<br>nsulta/pro<br>Sua cons<br>/ocê receb | seu agendamento, será enviado<br>cesso ou se preferir poderá imprin<br>cedimento marcado com suce<br>ulta/procedimento foi ag<br>erá um e-mail de confirmação<br>rocedimento. | por e-mail o comprovante de <u>Consul</u><br>nir.<br>esso<br>gendado<br>o da marcação da sua        | Ita/procedime       |

desmarcar e remarcar todas as suas consult agendados, caso necessário.

Caso o e-mail não esteja na caixa de entrada

Tudo certo!

Imprimir comprovan

Tudo certo, agendamento confirmado. Agora é só aguardar o dia da consulta.

|                                                                           | × |  |
|---------------------------------------------------------------------------|---|--|
| idado                                                                     |   |  |
| marcação da sua                                                           |   |  |
| superior direito da tela, você pode ver,<br>as/procedimentos ou exames já |   |  |
| a, verifique sua caixa de spam.                                           |   |  |
| te                                                                        |   |  |
|                                                                           |   |  |

#### Como iniciar o atendimento da consulta de telemedicina? (2)

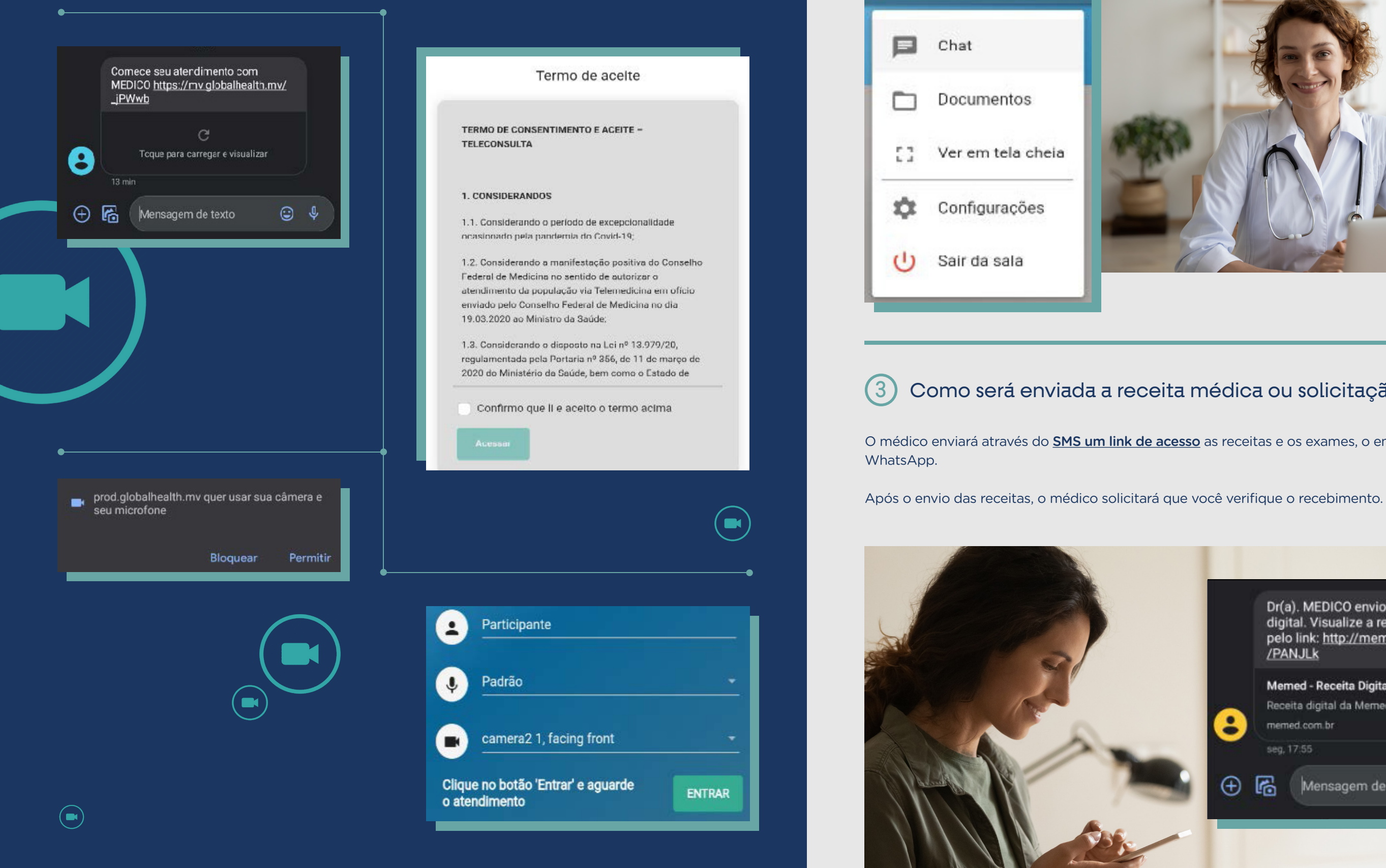

Quando o botão ENTRAR estiver verde, será necessário clicar nele para iniciar a conexão/atendimento com o médico.

Durante seu atendimento, poderá ser acessada algumas configurações, conforme exemplos a seguir.

#### Clique nos três pontos do lado direito da tela e aparecerá o menu abaixo.

=

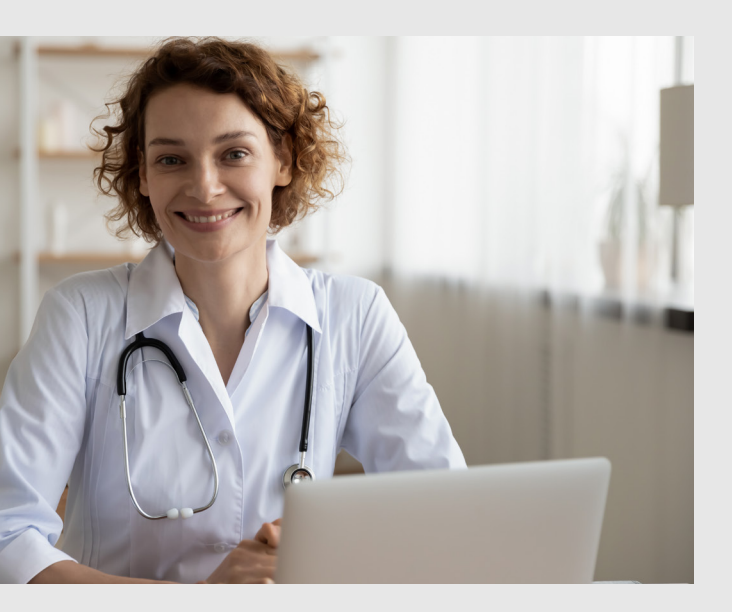

### Como será enviada a receita médica ou solicitação de exames?

O médico enviará através do SMS um link de acesso as receitas e os exames, o envio não será por e-mail ou

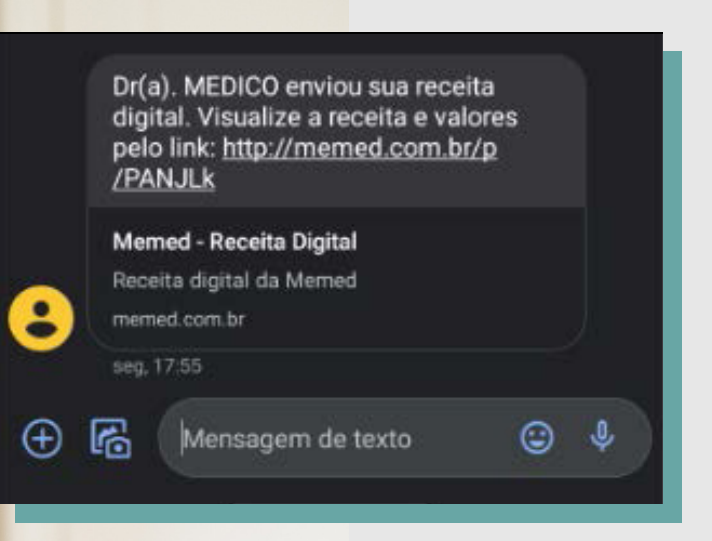

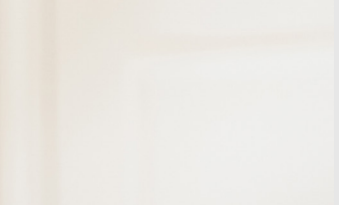

Ao clicar no link, será direcionado para **<u>Receita Digital da Memed</u>** (empresa parceira de receituários e pedidos médicos).

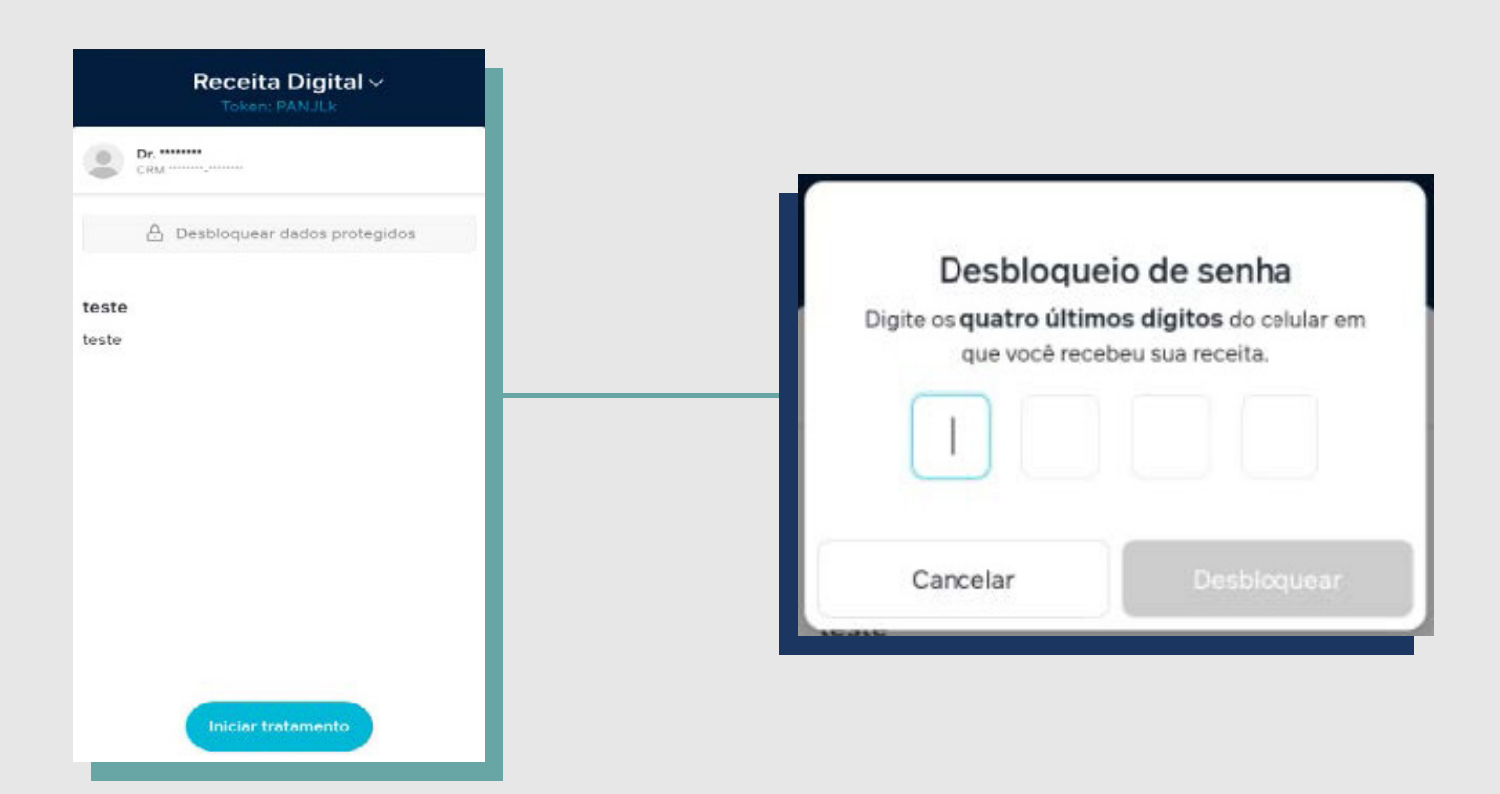

Após realizar o desbloqueio da receita, clique no botão <u>Iniciar tratamento</u> e selecionar a opção <u>Encontrar</u> <u>farmácia</u>, em seguida, aparecerá as <u>farmácias mais próximas.</u>

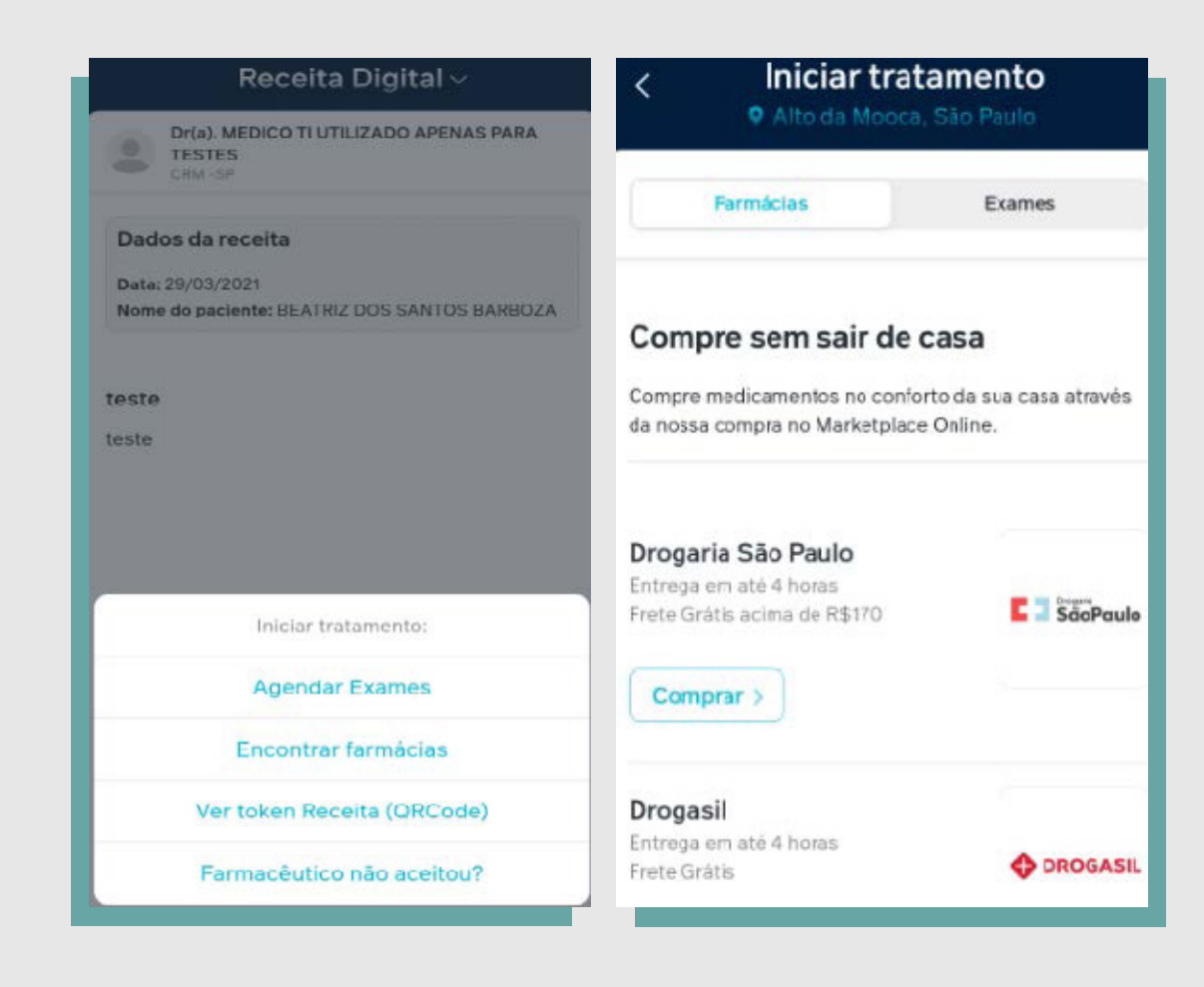

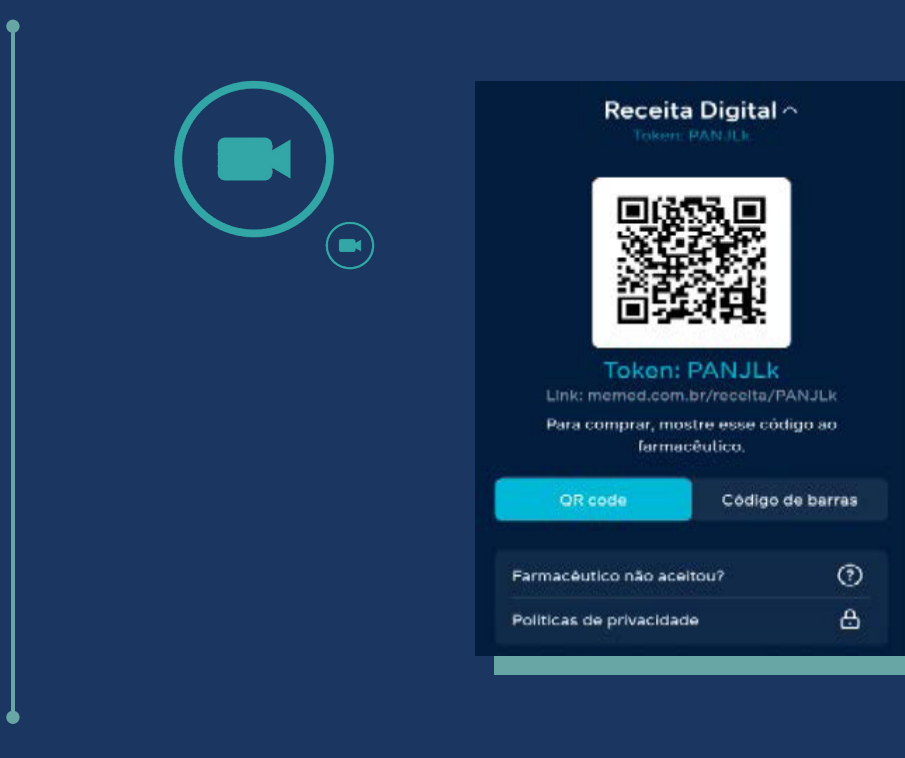

Para os exames, serão necessários baixar o PDF da receita, podendo enviar ao laboratório/clínica credenciado e, em seguida, o prestador deverá realizar a validação no verificar do ITI ou se preferir imprimir o pedido médico para o dia do exame.

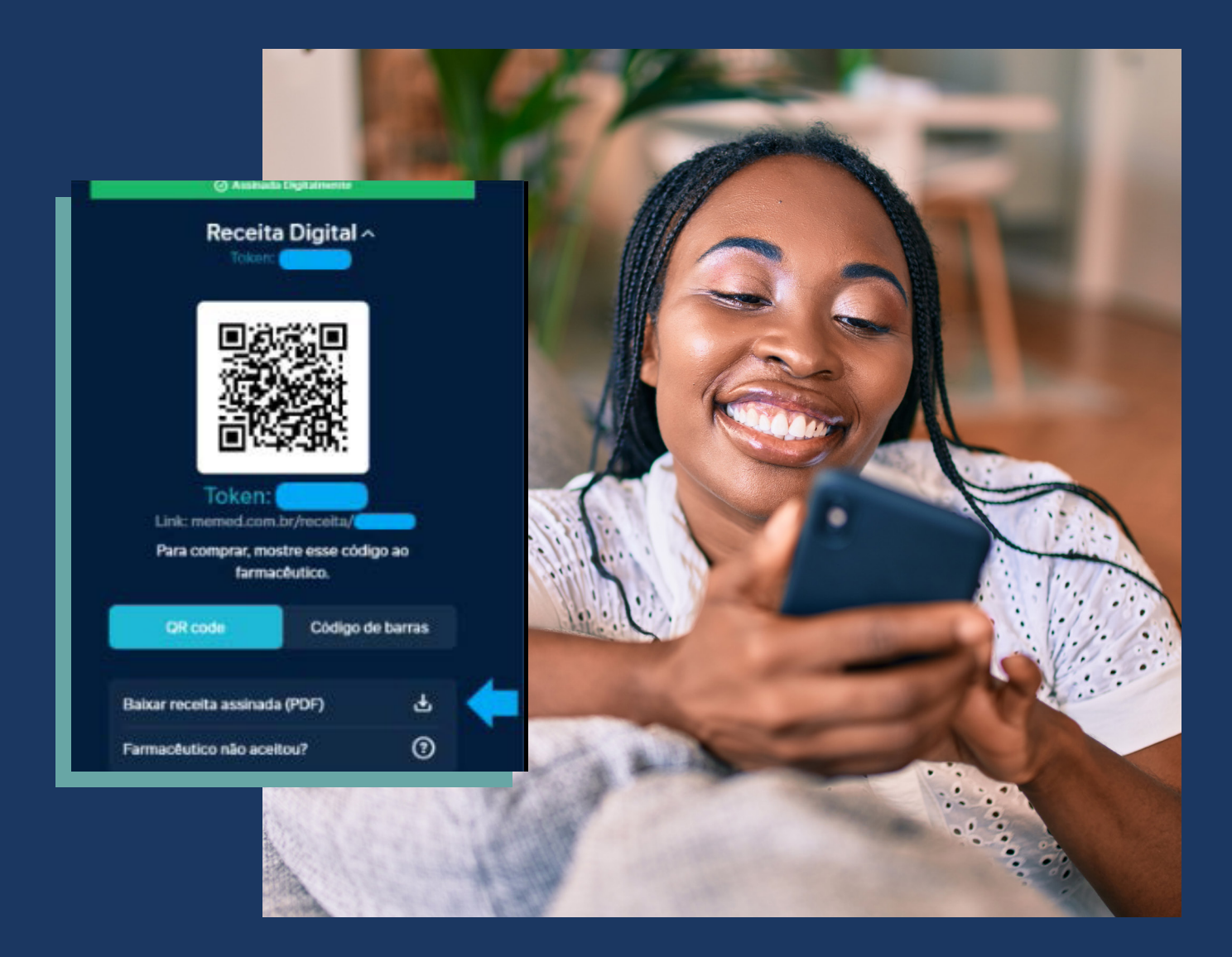

#### As farmácias cadastradas aceitarão as receitas também através do QR Code disponível na receita.

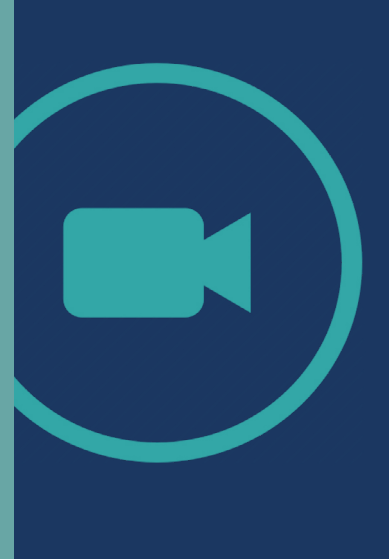

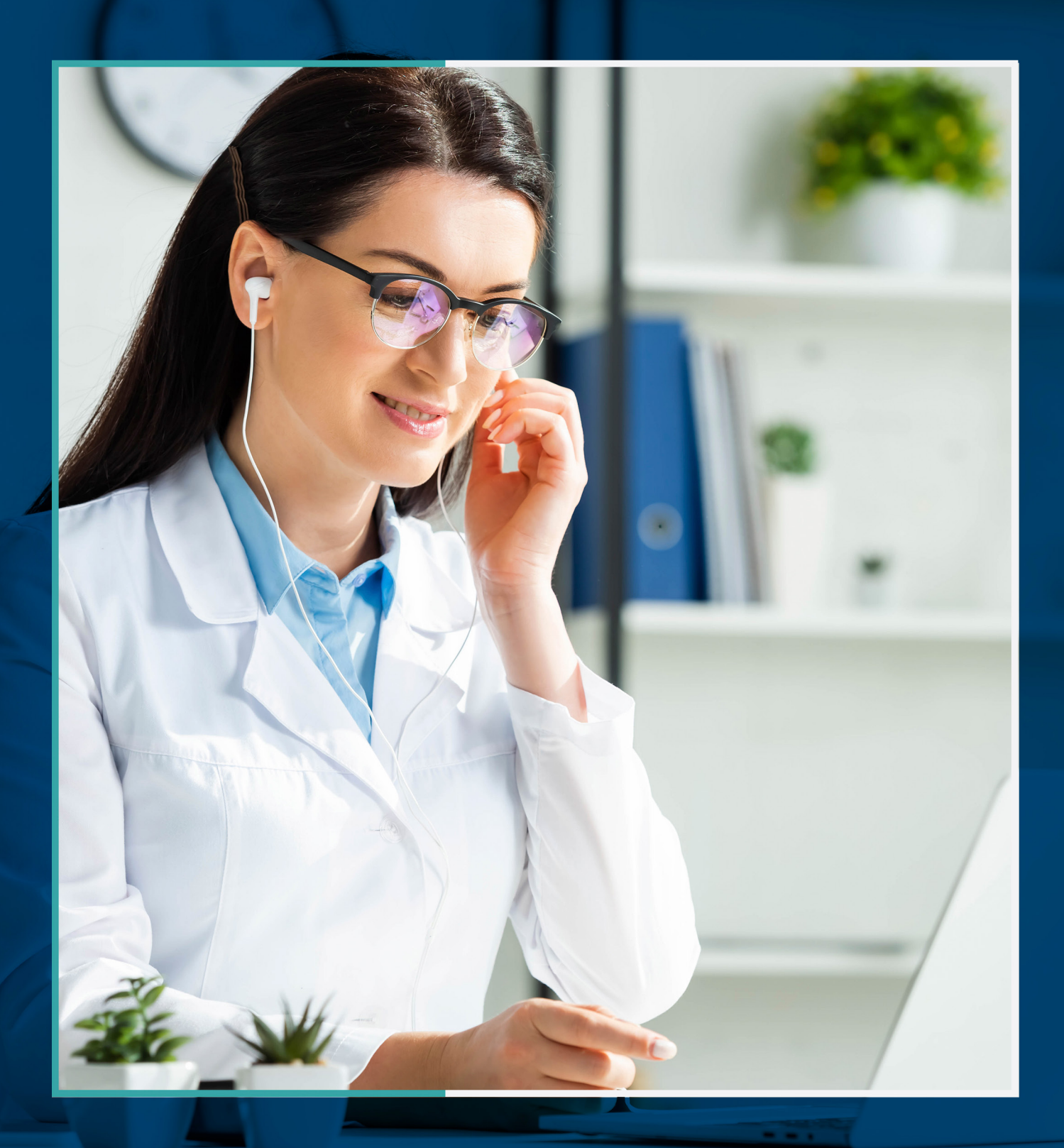

### Tele Medicina

Para mais informaçoes, acesse www.saocristovao.com.br

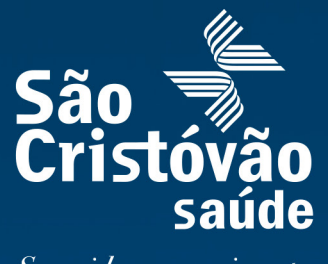

Sua vida em movimento.